# <u>New WIFI Tuning</u> <u>Module Manual</u>

For:

WEB-APP

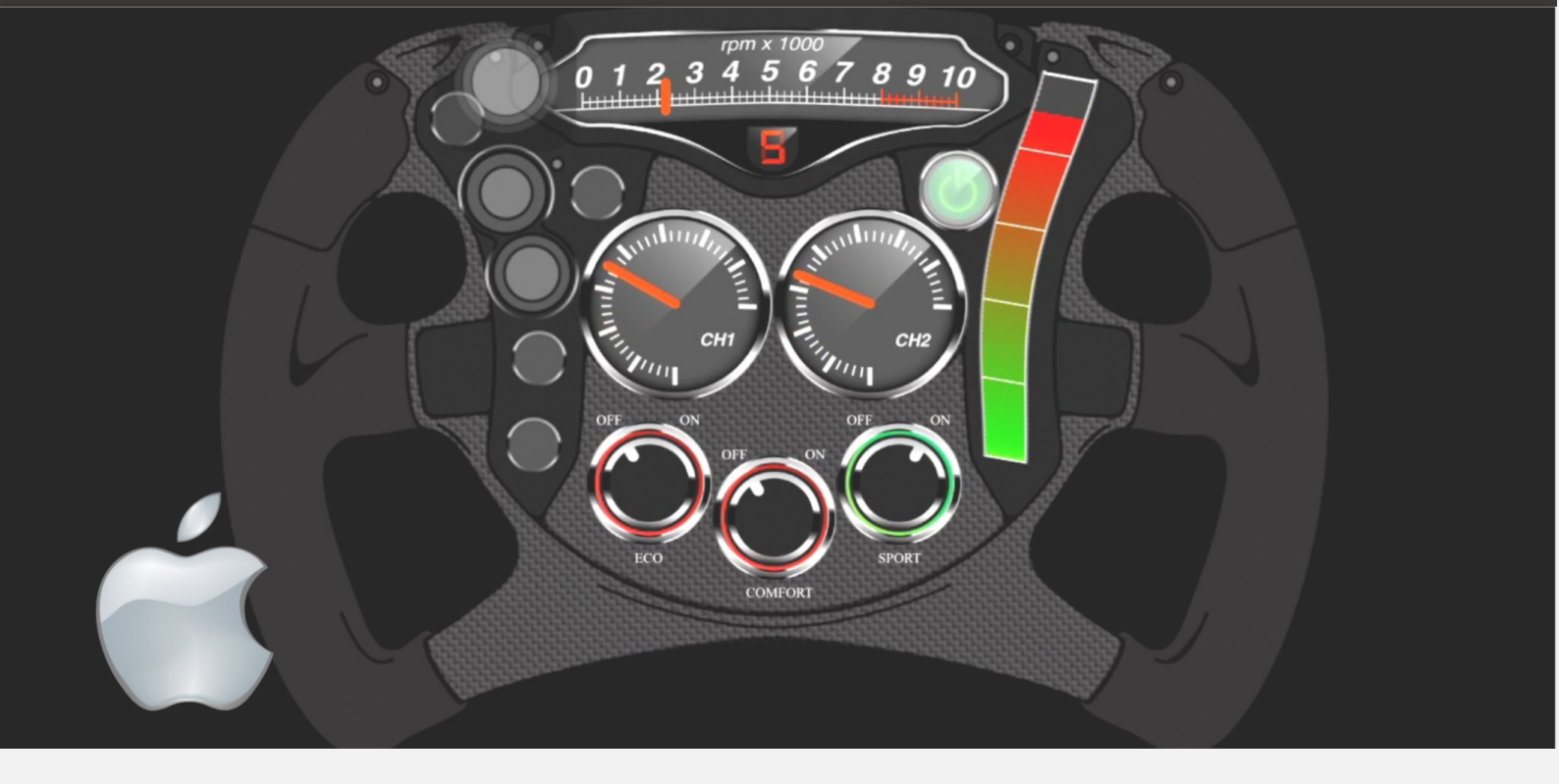

## <u>Connect with the Tuning</u> <u>Box Module</u>

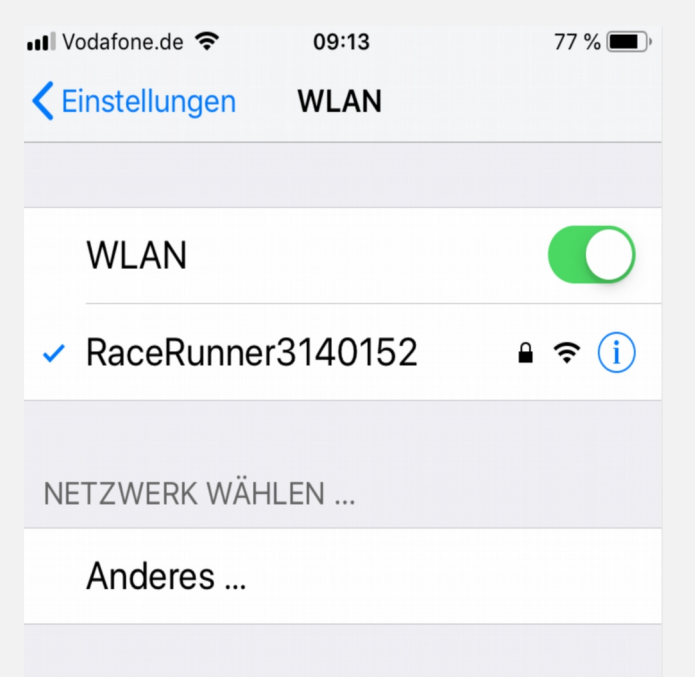

<u>Step 1</u>: Turn the ingnition on! <u>Step 2</u>: Navigate your iphone in the selection if available Wi-Fi networks <u>Step 3</u>: Select the network "RaceRunner" and enter the password: **racerunner** 

Now your smartphone is connected to the module

### **Open the Web-Application**

**<u>Step 1</u>**: open the "SAFARI" Browser or any other Browser. **<u>Step 2</u>**: Enter the address "192.168.4.1" in the address bar

Now the browser opens the web-application!

Note: Put a link of the website on the start screen.

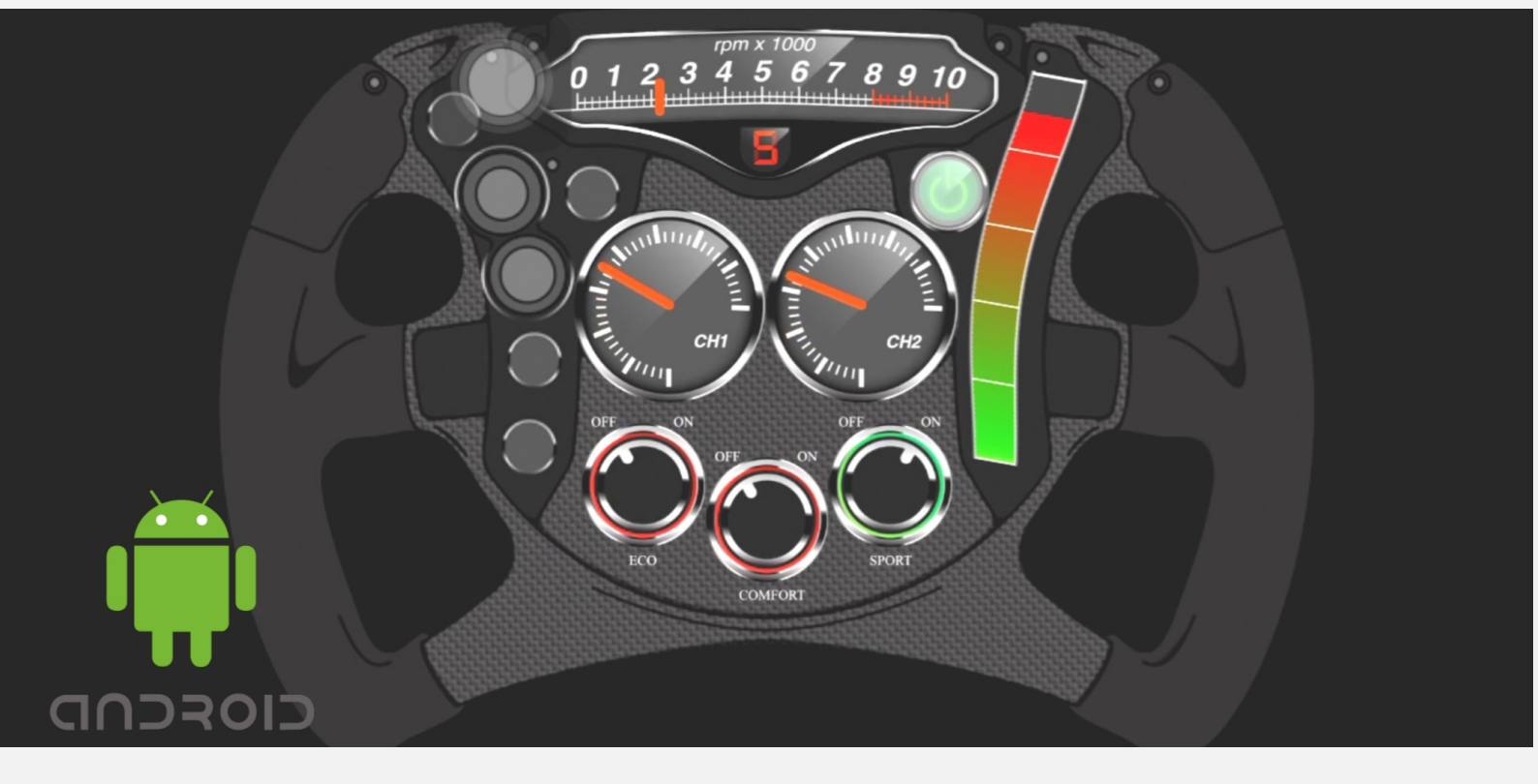

| $\leftarrow$ wlan  | :       | <b>Connect with the Tuning</b>                                                                                                    |
|--------------------|---------|----------------------------------------------------------------------------------------------------|
| WLAN               |         | <b>Box Module</b>                                                                                                    |
| AVAILABLE NETWORKS | <b></b> | <ul> <li>Step 1: Turn the ingnition on!</li> <li>Step 2: Navigate your smartphone in the selection if available Wi-Fi networks</li> <li>Step 3: Select the network "RaceRunner" and enter the password: racerunner</li> <li>Now your smartphone is connected to the Module.</li> </ul> |
|                    |         |                                                                                                    |
| RaceRunner3140152  |         |                                                                                                    |

### **Open the Web-Application**

**Step 1**: open the "Chrome" browser or any onther browser. **Step 2**: Enter the address "192.168.4.1" in the address bar

Now the browser opens the web-application!

Note: Put a link of the website on the start screen.

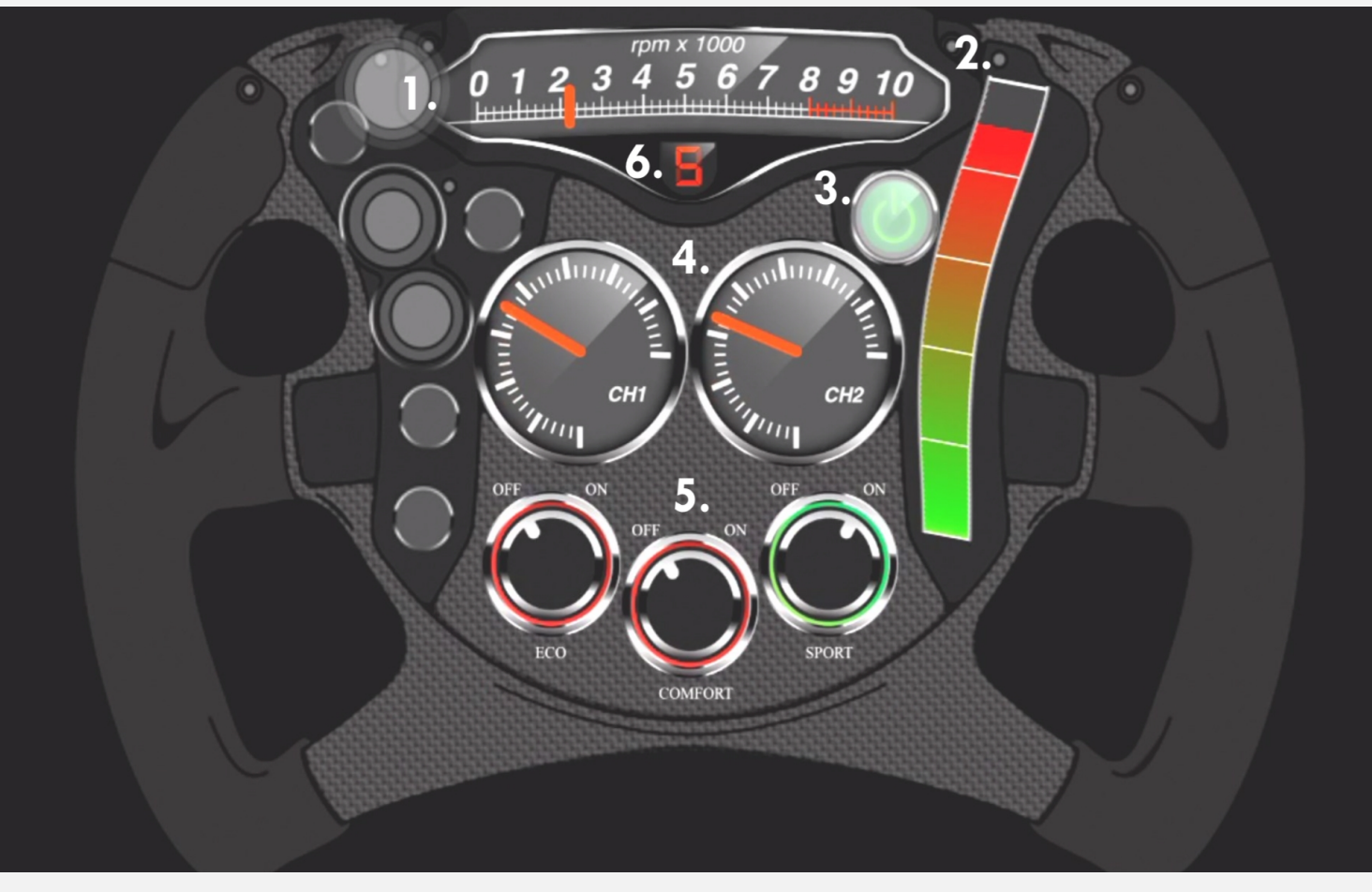

# Description of the individual elements:

Displays the actual RPM of the car. Shows the power development of the tuning Turn off/on the tuning CH1/CH2 shows the values of the channels (petrol cars: CH1:boost CH2:manifold //diesel cars: CH1: boost CH2: rail) Switch the different driving modes ECO/COMFORT /RACE Shows the actual chosen tuning mode#

Note: The web application can be used on any WiFi enabled device.

### FAQ - Frequently Asked Questions:

# I don't have any internet access when im connected to your tuning box?

Please disconnect the tuning kit when you have changed the setting you want the tuning kit to be as staying connected means your phone will have "No Internet Access".

#### Questions continue to the next page...

### FAQ - Frequently Asked Questions Continued:

#### What is the password to connect to the tuning kit?

Please read the instructions above the password is in the document.

# Im having trouble connecting to the tuning kit, what do I do?

Please contact us but firstly please try switching Wifi on and off, try also forgetting the network if you have inputted the password and try following the instructions again.

# I already have drive modes e.g. (Eco, Dynamic, Race) in my vehicle, which setting do I choose on my tuning kit?

We like to say to customers its best to match the Tuning Kit setting to the car so for example if your drive mode in your car is set to "Eco" (Or Similar) then you would choose "Eco" on your tuning Kit.

#### Where do I download the App to control my tuning kit?

This tuning kit uses Wifi instead of Bluetooth and instead of an App we decided it was not needed so simply follow the instructions above in this manual for connecting. There is not installation needed of any software.

#### For any other enquiries or questions please contact us.